# EmployerAccess

Online Billing Set Up Instructions

# Your Online Group Billing account gives you the convenience and control to:

- Go paperless
- Pay your bills online with just a few clicks
- Review your invoices and view 17 months of past invoices
- Download or print invoices for your records

#### Get started with 3 easy steps!

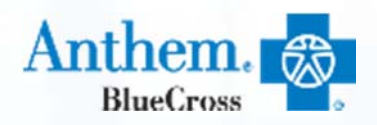

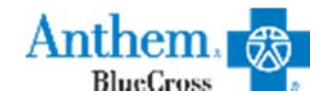

## Getting started

**Online Billing Set Up Instructions** 

## To set up your Online Group Billing account, all you need is:

- EmployerAccess (a.k.a. Employer Portal) User ID and Password
- An email address that transaction confirmation can be sent to
- Bank information:
  - Financial institution name
  - Full address
  - Account type
  - Routing number
  - Account number
  - Account owner name

#### To begin set up:

Login to EmployerAccess

#### **EmployerPortal**

| Login                                                                                                    |                                                   |  |  |
|----------------------------------------------------------------------------------------------------|---------------------------------------------------|--|--|
| Enter Your Login Information                                                                                            |                                                   |  |  |
| UseriD *                                                                                                    |                                                   |  |  |
| Password *                                                                                                    |                                                   |  |  |
| Note: After 15 minutes of inactivity, the system<br>will log you out automatically and require that<br>you log back in. |                                                   |  |  |
| Forgot Your Password ?<br>Click Here To Reset Password                                                                  | New to Employer Portal ?<br>Click here to Sign Up |  |  |
| For login questions, please call (866) 755-258                                                                          | 0                                                 |  |  |
| <ul> <li>Indicates a Required Field</li> </ul>                                                                          |                                                   |  |  |
| Login                                                                                                    |                                                   |  |  |

 From the home page, select the Billing tab

lame Admis Membership Employer Billing

Forme Reports Pool

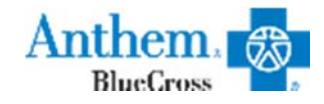

## Step 1. Adding Email Contact Info

From the Billing Entities page, add an email address that transaction confirmations can be sent to.

Select Manage Billing Email Addresses

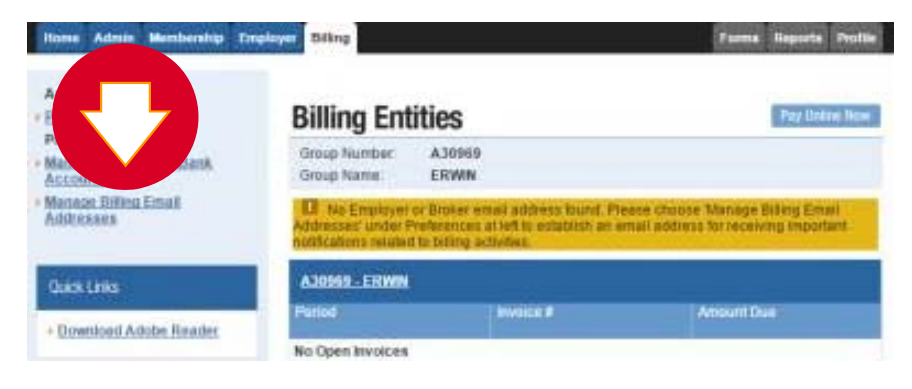

#### Select Add Group Email

Billing Entities (Manage Billing Email Addresses

#### Manage Billing Email Addresses

| Group Number: A30969<br>Group Name: ERWIN                                       |                                                      |                             |
|---------------------------------------------------------------------------------|------------------------------------------------------|-----------------------------|
| The email addresses listed before will receive notific tabling activities only. | abors, which, and bankacobe confirmations that are o | dation in the second second |
| Group Email Address                                                             |                                                      |                             |
| Email Address                                                                   | Contact Type                                         |                             |
| No Email Addresses found.                                                       |                                                      |                             |
| on Hack to Dillog Extilizes                                                     |                                                      | Add Group Erroll            |

#### If email transaction <u>confirmations for all billing</u> <u>entities can go to the same person</u>, define the contact here:

Fill in the email address

Billing Entities / Manage Billing Email Addresses / Add Group Email Address

#### Add Group Email Address

| Group Number<br>Group Name | A30969<br>ERWIN     |
|----------------------------|---------------------|
| Please enter the           | e new email address |
| Email Address:             | •                   |
| Contact Type:              | Select One          |
| + Indicates a R            | equirad Field       |
| Submit Email               | Cancel              |

- Select Contact Type: Broker or Employer
- Select Submit Email

#### Please verify the email address on the Manage Billing Email Address page.

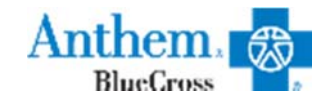

## Step 2. Adding Bank Account Info

#### From the Billing Entities page, continue setting up online billing by adding a bank account.

Select Manage Employer's Bank Account(s)

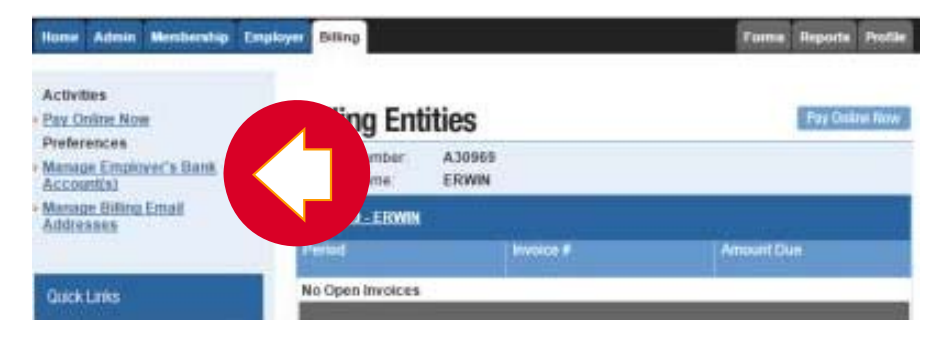

#### - Select Add New Account

Billing Entities / Manage Employer's Bank Account

# Manage Employer's Bank Account(s) Group Number: A30869 Group Name: ERWN Cerrent Bank Accounts Account Name Cerrent Bank Accounts Account Name Account Name Account N

#### Name of Financial Institution, Account Type, Number and Holder Name are among the required fields. The routing number will be verified by the system.

Billing Entlines / Add Employer's Bank Account(s)

#### Add Employer's Bank Account(s)

| Please provide the following  | and commandations                     |
|-------------------------------|---------------------------------------|
| Name of Financial Institution | • • • • • • • • • • • • • • • • • • • |
| Address Line 1                |                                       |
| Independence 7                |                                       |
| Abdress Line 2                |                                       |
| City                          |                                       |
| State                         | * Select a State •                    |
| Zip Code                      | •                                     |
| Account Type:                 | * Checking O Savings                  |
| 9 Digit Transit Routing/      | •                                     |
| Account Number                |                                       |
| Account Nickname              | *                                     |
| Bank Account Holder's Name    | •                                     |

 Select Add Account to view and print your Confirmation page

> Congratulations! You're ready to pay online.

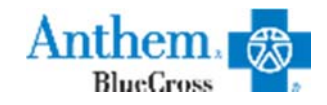

## Step 3. Paying Balances Online

With the Pay Online option, you can cover multiple invoices with one payment – look for the Pay Online Now button.

Select the desired payment amount, the account from which to pay, then confirm your information on the authorization screen.

Select Pay Online Now

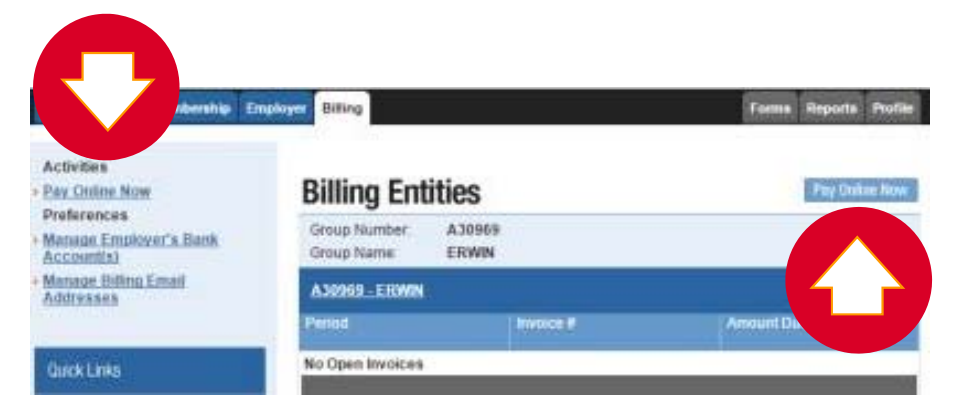

- Choose the best option under Select Payment Amount Entry Method
- Select Continue

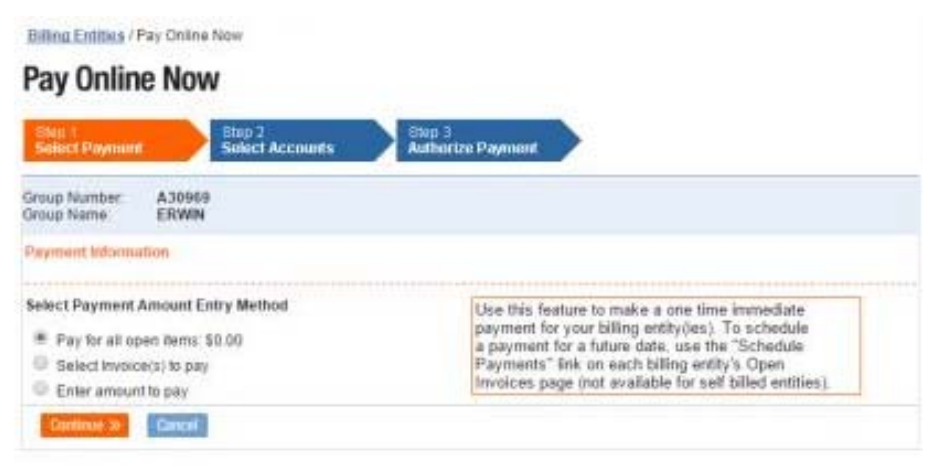

 Next, you will be able to select a bank account and authorize your payment. You will receive confirmation that the payment is being sent.

Note: If your group is set up with Electronic Funds Transfer (EFT), the option to pay online for that billing entity will appear after the EFT is cancelled. You are still required to pay all invoices in a timely manner in accordance with the terms of your group contract.

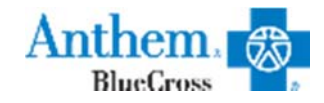

## Step 4.

**Convenient Online Billing Options** 

## Never forget to pay an invoice – schedule a payment!

- Enter the payment date in the *First Payment Date* field in a MM/DD/YYYY sequence. See scheduling note on-screen.
- Select a payment frequency and Continue

Billing Entities / Open Invoices / Scheduled Payment(s)

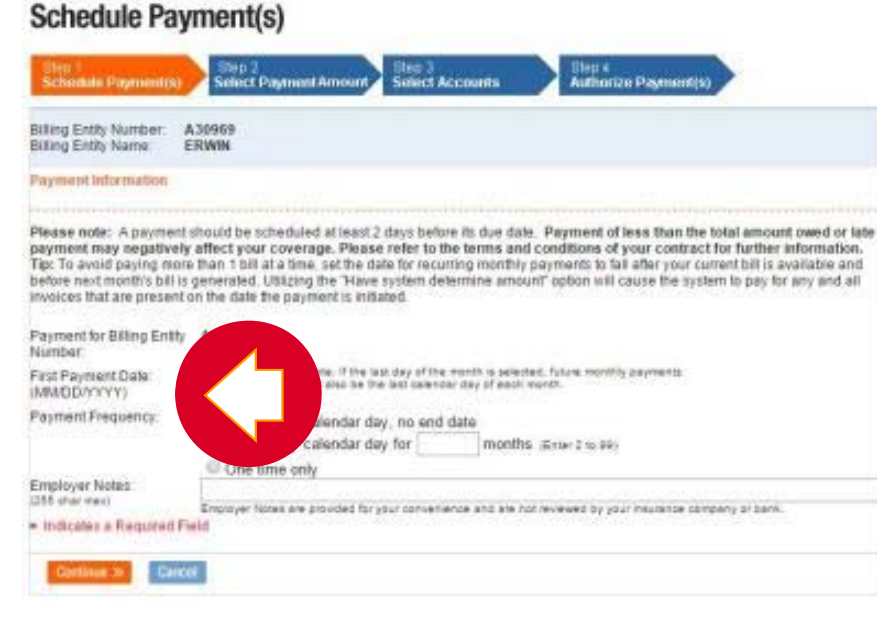

Note: Scheduling a payment must be done at least 1 day in the future. Once the payment has been submitted, the payment cannot be canceled. Go paperless to read, view, download or print invoices at your convenience – instead of waiting for the mail.

# It's another easy way to simplify record keeping on your terms.

 Choose *Electronic Bills Only* and select Submit Changes

Billing Entities / Open Invoices / Electronic Billing Preferences

#### **Electronic Billing Preferences**

|                                                                                                    | · · · · · · · · · · · · · · · · · · ·                                                                          |
|----------------------------------------------------------------------------------------------------|----------------------------------------------------------------------------------------------------|
| Billing Entity Number:<br>Billing Entity Name                                                         | A30969<br>ERWIN                                                                                                |
| Go paperless and redu                                                                                 | ce your office clutter                                                                                         |
| Customers have the opt<br>bill is available online.<br>Paper Bills & Electro<br>Electronic Bills Only | Ion to receive electronic bills only and eliminate paper bills. You will receive email notification when a new |
| Submit Changes Gux                                                                                    | 06                                                                                                    |

# You will receive email notification when a new invoice is available online.

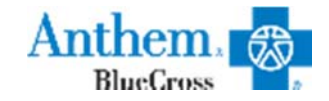

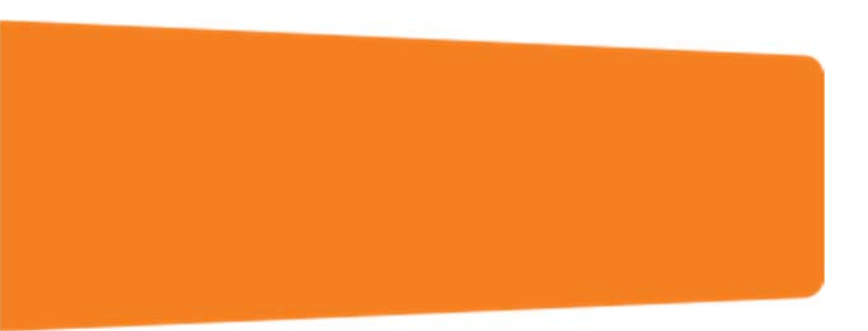

## If you have questions about EmployerAccess or Online Group Billing please contact your Enrollment & Billing team. *Thank you for choosing Anthem.*

Anthem Blue Cross is the trade name of Blue Cross of California. Anthem Blue Cross and Anthem Blue Cross Life and Health Insurance Company are independent licensees of the Blue Cross Association. ANTHEM is a registered trademark of Anthem Insurance Companies, Inc. The Blue Cross name and symbol are registered marks of the Blue Cross Association.